## How to sign in to Google Classroom using BYOD Windows or Mac (for home too)

| 1 | Open <b>Chrome</b> ( <u>free</u><br><u>download</u> ) |                                                                                                    |
|---|-------------------------------------------------------|----------------------------------------------------------------------------------------------------|
| 2 | Go to your student portal: student.det.nsw.edu.au     | New Tab     × $\leftarrow$ $\bigcirc$ $\bigcirc$ |
| 3 | Log on with your<br>school username and<br>password   | Log in with your DoE account<br>User ID<br>Enter your user ID<br>Example: Jane citizen1<br>Password<br>Enter your password<br>Log in                                                                                                    |
| 4 | Click on under<br>Learning                            | <ul> <li>★ My Link List</li> <li>? +</li> <li>? +</li> <li>? +</li> <li>? +</li> </ul>                                                                                                    |
| 5 | Click on <b>More</b>                                  | 2<br>ware download<br>More                                                                                                    |
| 6 | Click on <b>G Suite</b>                               | <u>G Suite (Google Apps for Education)</u><br><u>Microsoft Office 365</u>                                                                                                    |
| 7 | Click on <b>Classroom</b>                             | Classroom<br>Connect with your class online                                                                                                    |